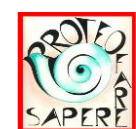

www.proteofaresapere.it Associazione Professionale PROTEO FARE SAPERE NAZIONALE

## ALLENATORE PROVA PRESELETTIVA CONCORSO DSGA 2019

PROTEO FARE SAPERE NAZIONALE, in collaborazione con PROTEO Foggia, promuove un allenatore per DSGA elaborato dal prof. Marcello Del Gaudio, formatore e sviluppatore software, che già nel precedente concorso DS del 2018 ne ha allestito uno simile, con alto indice di gradimento.

**INFO TECNICHE:** Lanciando il file con Excel si può scegliere una delle sette aree tematiche previste dall'Allegato B, DM 863/2018. Per una visualizzazione completa senza scorrimento orizzontale della finestra, consiglio di impostare la risoluzione dello schermo a 1280x. Si può rispondere alle domande digitando A, B, C o D (in minuscole o maiuscole) nella colonna di colore azzurro ottenendo un riscontro immediato (ad ogni risposta premere INVIO oppure spostarsi con i tasti freccia giù o su):

- se la risposta è sbagliata, il fondo della casella si colora in rosso altrimenti in verde;
- ad ogni risposta esatta viene incrementato il punteggio in tempo reale, fornendo il feedback dell'andamento del test in corso nell'angolo in alto a destra;
- si può correggere più volte la risposta sbagliata (non per barare sul punteggio, ma a scopo cognitivo).

In qualsiasi momento si può iniziare una nuova simulazione cliccando sul pulsante "AZZERA RISPOSTE" (magari tenendo anche un cronometro per controllare il tempo); così si svuota tutta la colonna azzurra delle risposte e il cursore si riposiziona sulla prima domanda. Se si vuole conservare lo stato del proprio test per continuarlo in seguito, si può salvare il file e riprenderlo successivamente. Nota: per automatizzare alcune funzioni, è necessario consentire ad Excel l'esecuzione delle macro, nel caso in cui all'avvio ci fosse il messaggio di richiesta dell'autorizzazione per la sicurezza. Il documento è garantito in origine esente da virus. Requisito software: EXCEL.

➡ ESTRAZIONE: Cliccando sul pulsante RIMESCOLA si ottiene un set di 100 quesiti per eseguire una simulazione con le sette aree tematiche previste dalla norma (Decreto Ministeriale 863 del 18/12/2018: Disposizioni concorso DSGA – Allegato B).

➡ STAMPA: Cliccando sul pulsante STAMPA si può ottenere la stampa su carta del foglio per rispondere alle domande della simulazione.

Un tutorial video guiderà all'uso competente del software. L'allenatore sarà disponibile gratuitamente per gli iscritti in Piattaforma. Le Strutture territoriali di PROTEO potranno richiedere l'ALLENATORE con i "4000 TEST CONCORSO DSGA 2019" segnalando alla e-mail segreteria@proteofaresapere.it l'interesse ad acquisirlo versando, a parziale copertura delle spese, la somma di € 2 (due) moltiplicata per il numero di iscritti al corso DSGA nel proprio territorio, sull'IBAN nazionale:

IT 36 R 03127 05006 0000 0000 1059

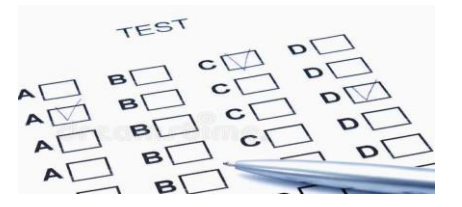

## Pubblicata la BANCA DATI CONCORSO DSGA

Ai sensi dell'articolo 12 comma 4 del Bando del concorso DSGA di cui al Decreto direttoriale 2015

del 20 dicembre 2018, è pubblicata la banca dati di 4.000 quesiti per la prova preselettiva del concorso per il reclutamento di 2.004 Direttori dei Servizi Generali e Amministrativi per le Istituzioni scolastiche statali.

La prova preselettiva si svolgerà nei giorni 11, 12 e 13 giugno 2019 nelle sedi individuate dagli Uffici Scolastici Regionali. La prova avrà una durata massima di 100 minuti e consisterà nella somministrazione di 100 quesiti a risposta multipla, riguardanti le discipline previste per le prove scritte.

PRENOTA SUBITO il Simulatore TEST

Concorso DSGA a: segreteria@proteofaresapere.it

> Disponibile dal 24 maggio 2019

Comunicazione PROTEO Nazionale tramite e-mail del 22 maggio 2019